## UNITED STATES DEPARTMENT OF AGRICULTURE

Farm Service Agency Washington, DC 20250

For: Tobacco State and County Offices

# Obligation Report Instructions

Approved by: Acting Deputy Administrator, Farm Programs

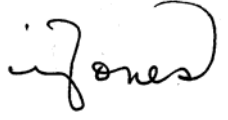

#### 1 Overview

#### A Background

Prior year financial CCC audits identified a material weakness requiring improved financial system functionality and funds control. Currently CCC does **not** have a completely integrated obligation and disbursement system to track and govern the status of obligations and administrative limitations established by legislation or FSA policy. The Obligation Management Service (OMS) has been established to address this material weakness. Tobacco Transition Payment Program (TTPP) is required to track obligations and any changes in the status of an obligation of funds in the OMS system for a specific CCC-955/CCC-956 at the time CCC-955/CCC-956 is created or updated. This enhancement allows financial obligations to be monitored more effectively.

CCC-955/CCC-956's **cannot** access the OMS system to track obligation and change actions immediately. Therefore, all obligations activities will be performed in a batch process that will run every 5 minutes while CCC-955/CCC-956 is available.

Software targeted for release March 28, 2008, will:

- update CCC-955/CCC-956's to inform users of obligation dependencies when performing BQL changes
- include additional CCC-955/CCC-956 statuses that have been added to indicate the status of the obligations related to the CCC-955/CCC-956.

Because of these changes, it will be necessary to track obligations transactions to ensure that CCC-955/CCC-956's are processed completely.

#### **B** Purpose

This notice provides instructions for running TTPP obligation reports to allow National, State, and County users to track the statuses of obligations.

| Disposal Date   | Distribution                                                                |
|-----------------|-----------------------------------------------------------------------------|
| October 1, 2008 | Tobacco State Offices; State Offices relay to applicable and County Offices |

## **1 Overview (Continued)**

#### **C** Obligation Report General Information

It is important to understand how OMS system will process obligations and the affects obligations have on TTPP processing. CCC-955/CCC-956's **cannot** be processed without the necessary obligations having been created or updated in OMS system. Therefore, almost every TTPP function will be impacted by obligations processing.

Notices have been issued for all TTPP functions affected by the obligation changes. They are listed in the following table for reference.

| Notice Number | Title                                                                 |
|---------------|-----------------------------------------------------------------------|
| TB-1253       | Online CCC-960's, Tobacco Transition Payment Program (TTPP)           |
|               | Notification of Contract Approval and Appeal Rights                   |
| TB-1254       | Instructions for Base Quota Level (BQL) Changes on Unsold, Paid       |
|               | CCC-955/CCC-956's and Report Selection Capabilities                   |
| TB-1255       | Instructions for Canceling Payments in the Tobacco Transition Payment |
|               | Program (TTPP)                                                        |
| TB-1256       | Instructions for Tax ID Number (TIN) Changes on Unsold, Paid          |
|               | CCC-955/CCC-956's                                                     |
| TB-1257       | Instructions for Processing CCC-971 Requests                          |
| TB-1258       | Instructions for CCC-955/CCC-956 Involuntary Terminations (IT's),     |
|               | Voluntary Cancellations (VC's), and Voluntary Terminations (VT's)     |
|               | and Report Selection Capabilities                                     |

#### 2 Action

#### A County Office Action

County Offices shall:

- become familiar with all TTPP obligation reports
- take action to correct CCC-955/CCC-956's where obligations are outstanding.

#### **B** State Office Action

State Offices shall:

- become familiar with TTPP software
- become familiar with TTPP obligation reports
- ensure that County Offices follow the provisions in this notice
- contact Michele Corcoran at 800-673-2331 with questions about this notice.

#### **3** System Functionality

#### A Report Selection Criteria Screen

From TTPP Main Menu, under Links, CLICK "Reports". The Report Selection Criteria Screen will be displayed.

| United States Departme                                                                                                    | nt of Agriculture<br>Tobacco Transition Payment Program                                                                                                    |
|----------------------------------------------------------------------------------------------------|----------------------------------------------------------------------------------------------------|
|                                                                                                    | TTPP Home   About FSA   Help   Contact Us   Logout                                                                                                    |
| Links<br>Section 508<br>Accessibility<br>Manage Farm (Quota<br>Holder)<br>Quota Holder Data<br>Producer Data<br>Manage contract<br>payment<br>Prompt Pay Interest<br>Contract Maintenance<br>Reports | Report Selection Criteria         Contract Status Report         Payment Status Report         Deleted and/or Added Quota Holders Report         Deleted and/or Added Producers Report         TTPP Selection Register Report         Search Reports By Name         Obligation Reports |

#### **B** Obligation Reports Screen

To access obligation reports, on Report Selection Criteria Screen, CLICK "Obligation Reports". This is an example of the Obligation Reports Screen that will be displayed when accessed by a State user. The State and County fields will be populated based on the user's access rights.

| United States Departm                                                                                                    | ent of Agriculture<br>Tobacco Transition Payment Program                                                                                                    |
|----------------------------------------------------------------------------------------------------|----------------------------------------------------------------------------------------------------|
|                                                                                                    | TTPP Home   About FSA   Help   Contact Us   Logout                                                                                                    |
| Links<br>Section 508<br>Accessibility<br>Manage Farm (Quota<br>Holder)<br>Quota Holder Data<br>Producer Data<br>Manage contract<br>payment<br>Prompt Pay Interest<br>Contract Maintenance<br>Reports | Obligation Reports       Report Name:     TTPP Failed Obligations Report       State:     North Carolina (37)       County:     Lenoir (107)       Date Period:     County:       Fiscal Year     2005       O Date Range     to       MM/dd/yyyy)       Contract Filter (limited to 50 pages): |
|                                                                                                    | O Range to View PDF Report                                                                                                    |

#### **B** Obligation Reports Screen (Continued)

| IF a          | THEN                                                                                                   |
|---------------|----------------------------------------------------------------------------------------------------|
| County user   | • the State field will default to their State and <b>not</b> be editable                               |
|               | • the County field will only allow the user to select a county the user has authority to view          |
|               | • if the user has authority to view only 1 county the County field will                                |
|               | default to their County and <b>not</b> be editable.                                                    |
| State user    | • the State field will default to their State and <b>not</b> be editable                               |
|               | • the County field will allow the user to select any county in the State.                              |
| National user | • the State field will allow the user to select any State                                              |
|               | • the County field will allow the user to select any county in the State displayed in the State field. |

When users access the Obligation Report Screen the Date Period and Contract Filter fields will **not** be editable until users click a criteria radio button. For example, if the user clicks the Fiscal Year radio button the Fiscal Year drop-down field will become editable.

Users **must** select a county, click a Date Period and Contract Filter radio button, and enter the necessary criteria to view a report. All reports will be sorted ascending by CCC-955/CCC-956 number and payment year.

The Date Period fields allow users to select a FY, FY and month, or a date range. Users may select Date Range and enter the same date in both date fields to select a single day.

**Note:** TTPP FY's are October 1 through September 30; therefore, if users click the Fiscal Year radio button and select "2007", the system will provide data for October 1, 2006, to September 30, 2007).

Contract Filter fields allow users to select all CCC-955/CCC-956's or a range of CCC-955/CCC-956 numbers. The results of any obligation report using the Contract Filter field will be limited to 50 pages. If the output exceeds 50 pages, an error message will be displayed on the last page of the obligation report.

To obtain obligation reports, select a report and a county, click a Date Period and Contract Filter radio button, and CLICK "View PDF Report". The obligation report will be displayed in a new window.

**Note:** If users select the TTPP Open Obligations Summary Report or TTPP Obligation Summary Report, the Obligations Summary Reports Screen will be displayed. See subparagraph 3 I for instructions on running summary reports.

#### C TTPP Failed Obligations Report

The TTPP Failed Obligations Report will include an obligation error description for each reason an obligation request failed. A single obligation request may have multiple records in the report. Once the obligation transaction is successful, it will no longer be displayed on the report. If the date the obligation request failed falls within the Date Period entered by the user, the obligation request will be included in the report.

| TTPP Failed Obligations Report                       |                 |                      |                      |                           |                                    |                                                                                                    |  |
|------------------------------------------------------|-----------------|----------------------|----------------------|---------------------------|------------------------------------|----------------------------------------------------------------------------------------------------|--|
|                                                      | State           | : NORTH CAR          | OLINA                | County: Lenoir            |                                    |                                                                                                    |  |
| Date Range: 10/1/2007 to 9/30/2008 Fiscal Year: 2008 |                 |                      |                      |                           |                                    |                                                                                                    |  |
| Contract<br>Number                                   | Payment<br>Year | Obligation<br>Action | Obligation<br>Amount | Contract<br>Approval Date | Obligation Request<br>Failure Date | Obligation Error Description                                                                        |  |
| 999999999999                                         | 2006            | ESTABLISH            | \$ 140.00            | 03-07-2008                | 03-12-2008                         | Tax Id does not match the taxid in SCIMS                                                            |  |
| 999999999999                                         | 2006            | ESTABLISH            | \$ 140.00            | 03-07-2008                | 03-12-2008                         | Tax Id does not match the taxid in SCIMS                                                            |  |
| 9999999999999                                        | 2006            | ESTABLISH            | \$ 140.00            | 03-07-2008                | 03-12-2008                         | Tax Id does not match the taxid in SCIMS                                                            |  |
| 9999999999999                                        | 2006            | ESTABLISH            | \$ 140.00            | 03-07-2008                | 03-12-2008                         | Tax Id does not match the taxid in SCIMS                                                            |  |
| 9999999999999                                        | 2006            | ESTABLISH            | \$ 140.00            | 03-07-2008                | 03-12-2008                         | An obligation was not found for URI 22421 with<br>program year 2005 and application system code TT. |  |
| 9999999999999                                        | 2006            | ESTABLISH            | \$ 140.00            | 03-07-2008                | 03-12-2008                         | Tax Id does not match the taxid in SCIMS                                                            |  |
| 999999999999                                         | 2007            | ESTABLISH            | \$ 140.00            | 03-07-2008                | 03-12-2008                         | The Tax ID on the contract does not match the Tax ID in SCIMS for this customer                     |  |
| 999999999999                                         | 2007            | ESTABLISH            | \$ 140.00            | 03-06-2008                | 03-06-2008                         | Tax Id does not match the taxid in SCIMS                                                            |  |
| 999999999999                                         | 2007            | ESTABLISH            | \$ 140.00            | 03-06-2008                | 03-06-2008                         | Tax Id does not match the taxid in SCIMS                                                            |  |
| 999999999999                                         | 2007            | ESTABLISH            | \$ 140.00            | 03-06-2008                | 03-06-2008                         | Obligation Approval Date is required                                                                |  |

This table provides descriptions for all fields in the TTPP Failed Obligations Report.

| Report Field                    | Description                                |
|---------------------------------|--------------------------------------------|
| Contract Number                 | CCC-955/CCC-956 number.                    |
| Payment Year                    | TTPP payment year.                         |
| Obligation Action               | Establish, adjust, de-obligate, liquidate. |
| Obligation Amount               | Amount of the obligation request.          |
| Contract Approval Date          | Date CCC-955/CCC-956 was approved.         |
| Obligation Request Failure Date | Date the obligation request failed.        |
| Obligation Error Description    | Description of the error.                  |

#### **D** TTPP Established Obligations Report

The TTPP Established Obligations Report will include all establish obligation transactions that have been successfully established in OMS system. If the date the obligation was successfully established in OMS system falls within the Date Period entered by the user, the obligation will be included in the report.

| State: NORTH (     | CAROLINA        | County: Lenoir       |                           |                                  |
|--------------------|-----------------|----------------------|---------------------------|----------------------------------|
| Date Range: 10     | 0/1/2007 to 9   | /30/2008 <b>Fi</b>   | scal Year 2008            |                                  |
| Contract<br>Number | Payment<br>Year | Obligation<br>Amount | Contract Approval<br>Date | Obligation<br>Establishment Date |
| 9999999999991      | 2008            | \$ 621.60            | 03-10-2008                | 03-10-2008                       |
| 99999999999992     | 2007            | \$ 543.90            | 03-11-2008                | 03-11-2008                       |
| 99999999999992     | 2008            | \$ 543.90            | 03-11-2008                | 03-11-2008                       |
| 99999999999992     | 2008            | \$ 543.90            | 03-11-2008                | 03-11-2008                       |
| 9999999999993      | 2008            | \$ 23.10             | 03-11-2008                | 03-11-2008                       |
| 9999999999994      | 2007            | \$ 16.10             | 03-11-2008                | 03-11-2008                       |
| 9999999999994      | 2008            | \$ 16.10             | 03-11-2008                | 03-11-2008                       |
| 9999999999995      | 2006            | \$ 4.40              | 03-11-2008                | 03-11-2008                       |
| 9999999999995      | 2007            | \$ 4.40              | 03-11-2008                | 03-11-2008                       |
| 9999999999995      | 2008            | \$ 4.40              | 03-11-2008                | 03-11-2008                       |
| 9999999999996      | 2005            | \$ 8.80              | 03-11-2008                | 03-11-2008                       |
| 9999999999996      | 2006            | \$ 8.80              | 03-11-2008                | 03-11-2008                       |
| 9999999999996      | 2007            | \$ 8.80              | 03-11-2008                | 03-11-2008                       |
| 9999999999996      | 2008            | \$ 8.80              | 03-11-2008                | 03-11-2008                       |
| 9999999999997      | 2007            | \$ 5.80              | 03-11-2008                | 03-11-2008                       |
| 99999999999997     | 2008            | \$ 5.80              | 03-11-2008                | 03-11-2008                       |
|                    |                 |                      |                           |                                  |

This table provides descriptions for all fields in the TTPP Established Obligations Report.

| Report Field                  | Description                                          |
|-------------------------------|------------------------------------------------------|
| Contract Number               | CCC-955/CCC-956 number.                              |
| Payment Year                  | TTPP payment year.                                   |
| Obligation Amount             | Sum of established/adjusted obligation amounts for a |
|                               | payment year.                                        |
| Contract Approval Date        | Date CCC-955/CCC-956 was approved in TTPP.           |
| Obligation Establishment Date | Date obligation was successfully established.        |

#### **E** TTPP Open Obligations Report

The TTPP Open Obligations Report will include all establish obligation transactions that have been successfully established in OMS system, but have **not** been fully paid (partially paid years will be included in the report). If the date the obligation was successfully established in OMS system falls within the Date Period entered by the user, the obligation will be included in the report.

|                    |                 | TTPF                 | Open Obli            | gations Repo  | ort                       |                                  |
|--------------------|-----------------|----------------------|----------------------|---------------|---------------------------|----------------------------------|
| Sta                | te: GEORGIA     | Col                  | unty: Berrien        |               |                           |                                  |
| Dat                | e Range: 10/*   | 1/2007 to 9/30       | 0/2008               | Fiscal Year : | 2008                      |                                  |
| Contract<br>Number | Payment<br>Year | Obligation<br>Amount | Liquidated<br>Amount | Open Amount   | Contract<br>Approval Date | Obligation<br>Establishment Date |
| 9999999999991      | 2007            | \$ 221.90            | \$ 0.00              | \$ 221.90     | 03-07-2008                | 03-07-2008                       |
| 9999999999991      | 2008            | \$ 221.90            | \$ 0.00              | \$ 221.90     | 03-07-2008                | 03-07-2008                       |
| 9999999999992      | 2007            | \$ 223.30            | \$ 0.00              | \$ 223.30     | 03-07-2008                | 03-07-2008                       |
| 9999999999992      | 2008            | \$ 223.30            | \$ 0.00              | \$ 223.30     | 03-07-2008                | 03-07-2008                       |
| 9999999999993      | 2008            | \$ 10.00             | \$ 0.00              | \$ 10.00      | 03-07-2008                | 03-07-2008                       |
| 9999999999994      | 2006            | \$ 56.70             | \$ 0.00              | \$ 56.70      | 03-07-2008                | 03-07-2008                       |
| 9999999999995      | 2006            | \$ 56.70             | \$ 0.00              | \$ 56.70      | 03-07-2008                | 03-07-2008                       |
| Total :            | 346             |                      |                      |               |                           |                                  |

This table provides descriptions for all fields in the TTPP Open Obligations Report.

| Report Field             | Description                                                 |
|--------------------------|-------------------------------------------------------------|
| Contract Number          | CCC-955/CCC-956 number.                                     |
| Payment Year             | TTPP payment year.                                          |
| Obligation Amount        | Sum of established/adjusted obligation amounts for a        |
|                          | payment year.                                               |
| Liquidated Amount        | Sum of all payments for the payment year.                   |
| Open Amount              | Remaining open obligation amount.                           |
| Contract Approval Date   | Date CCC-955/CCC-956 was approved in TTPP.                  |
| Obligation Establishment | Date obligation was successfully established in OMS system. |
| Date                     |                                                             |

#### F TTPP Fulfilled Obligations Report

The TTPP Fulfilled Obligations Report will include all establish obligation transactions that have been successfully established in OMS system and have been fully paid (partially paid years will be included in the report). If the date the obligation was fully paid in OMS system falls within the Date Period entered by the user, the obligation will be included in the report.

|                    | TI               | <b>FPP</b> Fulfilled | <b>Obligations</b> R      | eport                            |                 |
|--------------------|------------------|----------------------|---------------------------|----------------------------------|-----------------|
| State              | : GEORGIA        | County: B            | errien                    |                                  |                 |
| Date               | Range: 10/1/2007 | to 9/30/2008         | Fiscal Yea                | ar: 2008                         |                 |
| Contract<br>Number | Payment<br>Year  | Liquidated<br>Amount | Contract Approval<br>Date | Obligation<br>Establishment Date | Liquidated Date |
| 9999999999991      | 2007             | \$ 31.70             | 02-28-2008                | 02-28-2008                       | 02-28-2008      |
| 9999999999991      | 2008             | \$ 31.70             | 02-28-2008                | 02-28-2008                       | 02-28-2008      |
| 9999999999992      | 2008             | \$ 2.50              | 02-28-2008                | 02-28-2008                       | 02-28-2008      |
| 999999999993       | 2006             | \$ 249.90            | 03-06-2008                | 03-06-2008                       | 03-06-2008      |
| 9999999999994      | 2007             | \$ 453.60            | 03-06-2008                | 03-06-2008                       | 03-06-2008      |
| 9999999999995      | 2005             | \$ 221.90            | 03-07-2008                | 03-07-2008                       | 03-07-2008      |

This table provides descriptions for all fields in the TTPP Fulfilled Obligations Report.

| Report Field             | Description                                         |
|--------------------------|-----------------------------------------------------|
| Contract Number          | CCC-955/CCC-956 number.                             |
| Payment Year             | TTPP payment year.                                  |
| Liquidated Amount        | Sum of all payments made for the payment year.      |
| Contract Approval Date   | Date CCC-955/CCC-956 was approved in TTPP.          |
| Obligation Establishment | Date obligation was successfully established in OMS |
| Date                     | system.                                             |
| Liquidation Date         | Date obligation was liquidated in OMS system.       |

#### **G** TTPP Obligation Adjustment Report

The TTPP Obligation Adjustment Report will display all obligation adjustment transactions (increases or decreases) that have been successfully completed in OMS system. If the date the obligation adjustment request was sent to OMS system falls within the Date Period entered by the user, the obligation will be included in the report.

|      | State: GEORGIA County: Berrien         |                                                                                               |                                                                                                    |                                                                                                    |                                                                                                    |  |
|------|----------------------------------------|-----------------------------------------------------------------------------------------------|----------------------------------------------------------------------------------------------------|----------------------------------------------------------------------------------------------------|----------------------------------------------------------------------------------------------------|--|
| Da   | ate Range: 10/1/2007                   | 7 to 9/30/2008                                                                                | Fiscal Y                                                                                                    | 'ear: 2008                                                                                                    |                                                                                                    |  |
| ment | Original Obligation                    | Obligation Adjustment                                                                         | Contract                                                                                                    | Obligation                                                                                                    | Obligation                                                                                                    |  |
| 006  | \$ 95.30                               | -\$ 95 30                                                                                     | 02-12-2008                                                                                                    | 02-12-2008                                                                                                    | 02-12-2008                                                                                                    |  |
| 007  | \$ 95.30                               | -\$ 95.30                                                                                     | 02-12-2008                                                                                                    | 02-12-2008                                                                                                    | 02-12-2008                                                                                                    |  |
| 008  | \$ 95.30                               | -\$ 95.30                                                                                     | 02-12-2008                                                                                                    | 02-12-2008                                                                                                    | 02-12-2008                                                                                                    |  |
|      | Da<br>ment<br>ear<br>006<br>007<br>008 | Date Range:10/1/2007ment<br>earOriginal Obligation<br>Amount006\$ 95.30007\$ 95.30008\$ 95.30 | Date Range:         10/1/2007         to         9/30/2008           ment<br>ear         Original Obligation<br>Amount         Obligation<br>Amount         Adjustment<br>Amount           006         \$ 95.30         -\$ 95.30           007         \$ 95.30         -\$ 95.30           008         \$ 95.30         -\$ 95.30 | Date Range:         10/1/2007         to         9/30/2008         Fiscal Y           ment<br>ear         Original Obligation<br>Amount         Obligation<br>Amount         Obligation<br>Amount         Adjustment<br>Approval Date           006         \$ 95.30         -\$ 95.30         02-12-2008           007         \$ 95.30         -\$ 95.30         02-12-2008           008         \$ 95.30         -\$ 95.30         02-12-2008 | Date Range:         10/1/2007         to         9/30/2008         Fiscal Year:         2008           ment<br>ear         Original Obligation<br>Amount         Obligation<br>Amount         Obligation<br>Amount         Obligation<br>Amount         Obligation<br>Approval Date         Obligation<br>Establishment Date           006         \$ 95.30         -\$ 95.30         02-12-2008         02-12-2008           007         \$ 95.30         -\$ 95.30         02-12-2008         02-12-2008           008         \$ 95.30         -\$ 95.30         02-12-2008         02-12-2008 |  |

This table provides descriptions for all fields in the TTPP Obligation Adjustment Report.

| Report Field                  | Description                                          |
|-------------------------------|------------------------------------------------------|
| Contract Number               | CCC-955/CCC-956 number.                              |
| Payment Year                  | TTPP payment year.                                   |
| Original Obligation Amount    | Amount the obligation was originally created for in  |
|                               | OMS system.                                          |
| Obligation Adjustment Amount  | Amount of the obligation adjustment.                 |
| Contract Approval Date        | Date CCC-955/CCC-956 was approved in TTPP.           |
| Obligation Establishment Date | Date obligation was successfully established in OMS  |
|                               | system.                                              |
| Obligation Adjustment Date    | Date of the obligation adjustment transaction in OMS |
|                               | system.                                              |

#### H TTPP De-Obligation Report

The TTPP De-Obligation report will include all obligation transactions that were established and then de-obligated (cancelled) in OMS system. If the date the de-obligation request was sent to OMS system falls within the Date Period entered by the user, the obligation will be included in the report.

**Note:** Partially paid CCC-955/CCC-956's, that are voluntarily cancelled, would **not** be on the report for any partially paid payment year; these are **not** de-obligated, they are adjusted down to the paid amount.

|                    |                 | TTPP D                        | e-Obligation Re             | port                             |                                  |
|--------------------|-----------------|-------------------------------|-----------------------------|----------------------------------|----------------------------------|
| St                 | ate: GEORG      | IA Cou                        | nty: Berrien                |                                  |                                  |
| Da                 | ate Range: 1    | 0/1/2007 to 9/30/             | /2008 Fis                   | scal Year: 2008                  |                                  |
| Contract<br>Number | Payment<br>Year | Original Obligation<br>Amount | n Contract Approval<br>Date | Obligation<br>Establishment Date | Obligation De-Obligation<br>Date |
| 999999999999       | 2007            | \$ 2.50                       | 02-28-2008                  | 02-28-2008                       | 02-28-2008                       |
| 999999999999       | 2007            | \$ 0.20                       | 02-28-2008                  | 02-28-2008                       | 02-28-2008                       |
| 999999999993       | 2007            | \$ 46.20                      | 02-29-2008                  | 02-29-2008                       | 02-29-2008                       |
| 999999999993       | 2008            | \$ 46.20                      | 02-29-2008                  | 02-29-2008                       | 02-29-2008                       |
| 9999999999994      | 2008            | \$ 31.40                      | 02-29-2008                  | 02-29-2008                       | 02-29-2008                       |
| 9999999999995      | 2007            | \$ 249.90                     | 03-06-2008                  | 03-06-2008                       | 03-06-2008                       |
| 999999999995       | 2008            | \$ 249.90                     | 03-06-2008                  | 03-06-2008                       | 03-06-2008                       |
| 99999999999996     | 2008            | \$ 453.60                     | 03-06-2008                  | 03-06-2008                       | 03-06-2008                       |

This table provides descriptions for all fields in the TTPP De-Obligation Report

| Report Field                  | Description                                          |
|-------------------------------|------------------------------------------------------|
| Contract Number               | CCC-955/CCC-956 number.                              |
| Payment Year                  | TTPP payment year.                                   |
| Original Obligation Amount    | Amount obligation was originally created for in OMS  |
|                               | system.                                              |
| Contract Approval Date        | Date CCC-955/CCC-956 was approved in TTPP.           |
| Obligation Establishment Date | Date obligation was successfully established in OMS  |
|                               | system.                                              |
| Obligation De-Obligation Date | Date obligation was successfully de-obligated in OMS |
|                               | system.                                              |

## I Obligation Summary Reports

This is an example of the Obligation Summary Reports Screen when accessed by a State user. The State and County fields will be populated based on the user's access rights.

| United States Department                          | t of Agriculture<br>Tobacco               | Transition Payment F      | rogram        |                    |
|---------------------------------------------------|-------------------------------------------|---------------------------|---------------|--------------------|
|                                                   |                                           | TTPP Home   About FS      | SA   Help   C | ontact Us   Logout |
| Links<br>Section 508                              | Obligation Su                             | ummary Reports            |               |                    |
| Accessibility<br>Manage Farm (Quota<br>Holder)    | Report Name:                              | TTPP Obligations Summar   | y Report 🛛 💌  |                    |
| Quota Holder Data<br>Producer Data                | O National                                |                           | -             |                    |
| Manage contract<br>payment<br>Prompt Pay Interest | <ul> <li>State</li> <li>County</li> </ul> | Georgia (1<br>Berrien (01 | 3) ~          |                    |
| Contract Maintenance<br>Reports                   | Contract F                                | ilter (limited to 50 pag  | jes):         |                    |
|                                                   | ⊙Range                                    | to                        |               |                    |
|                                                   | Date Period:                              |                           |               |                    |
|                                                   | 💿 Fiscal Year                             | 2008 💌                    |               |                    |
|                                                   | 🔘 Fiscal Year/Montl                       | h 2008 🖌                  | January       |                    |
|                                                   | 🔘 Date Range                              | to                        |               | (MM/dd/yyyy)       |
|                                                   |                                           | View PDF Report           | ]             |                    |

| IF a             | THEN                                                                                                    |
|------------------|----------------------------------------------------------------------------------------------------|
| County user      | • the State field will default to their State and <b>not</b> be editable                                                 |
|                  | • the County field will only allow user to select a county user has authority to view                                    |
|                  | • if user has authority to view only 1 county, the County field will default to their County and <b>not</b> be editable. |
| State user       | • the State field will default to their State and <b>not</b> be editable                                                 |
|                  | • the County field will allow user to select any single county in the State.                                             |
| National<br>user | • the National field will allow user to run a report for all States                                                      |
|                  | • the State field will allow user to select any single State and run a report for all counties in the State              |
|                  | • the County field will allow user to select any single county in the State displayed in the State field.                |

#### I Obligation Summary Reports (Continued)

| IF radio button clicked is | THEN the report will be displayed with a      |
|----------------------------|-----------------------------------------------|
| County                     | County summary with contract CCC-955/CCC-956  |
|                            | summary rows.                                 |
| State                      | State summary with county summary rows.       |
| National                   | Na national summary with Sstate summary rows. |

When user accesses the Obligation Summary Reports Screen the Date Period and Contract Filter fields will **not** be editable until user selects a radio button. For example, if the user clicks the Fiscal Year radio button, the Fiscal Year drop-down field will become editable. Users **must** select either a Date Period or Contract Filter radio button and enter the necessary criteria to view a report. Contract Filter fields will only be displayed when the user clicks the County radio button.

**Note:** TTPP FY's are October 1 through September 30; therefore, if users click the Fiscal Year radio button and select "2007", the system will provide data for October 1, 2006, to September 30, 2007).

Users **must** select the desired report from the "Report Name" field, select the appropriate National, State, or County criteria, a "Date Period", and CLICK "View PDF Report". The report will be displayed in a new window.

**Note:** If the user selects any report other than the TTPP Open Obligations Summary Report or the TTPP Obligation Summary Report the Obligations Reports Screen will be displayed. See subparagraph 4 B for instructions on these reports.

## J TTPP Open Obligation Summary Report

The TTPP Open Obligation Summary report will display summary information for all open obligation transactions for the date period entered.

|                    | TTPF                                  | Open Obliga                    | tion Summary Re                | eport                         |                                 |                                    |
|--------------------|---------------------------------------|--------------------------------|--------------------------------|-------------------------------|---------------------------------|------------------------------------|
|                    | State: GEORGIA                        | County: B                      | errien                         |                               |                                 |                                    |
|                    | Date Range: 10/1/200                  | 7 to 9/30/2008                 | Fiscal Ye                      | ar: 2008                      |                                 |                                    |
| Contract<br>Number | Beginning Open<br>Obligations Balance | New Obligations<br>Established | Adjustments<br>Upward/Downward | De-Obligations<br>(Cancelled) | Liquidations<br>(Passed to NPS) | Ending Open<br>Obligations Balance |
| 999999999981       | \$ 0.00                               | \$ 5.60                        | \$ 0.00                        | \$ 0.00                       | \$ 0.00                         | \$ 5.60                            |
| 999999999982       | \$ 0.00                               | \$ 284.20                      | \$ 0.00                        | -\$ 142.10                    | \$ 142.10                       | \$ 0.00                            |
| 9999999999983      | \$ 10.00                              | \$ 40.00                       | \$ 0.00                        | \$ 0.00                       | \$ 20.00                        | \$ 30.00                           |
| 999999999984       | \$ 0.00                               | \$ 80.00                       | \$ 0.00                        | \$ 0.00                       | \$ 0.00                         | \$ 80.00                           |
| 9999999999985      | \$ 0.00                               | \$ 361.20                      | \$ 0.00                        | \$ 0.00                       | \$ 180.60                       | \$ 180.60                          |
| 999999999986       | \$ 0.00                               | \$ 30.00                       | \$ 0.00                        | \$ 0.00                       | \$ 15.00                        | \$ 15.00                           |
| 999999999987       | \$ 0.00                               | \$ 40.00                       | \$ 0.00                        | \$ 0.00                       | \$ 0.00                         | \$ 40.00                           |
| 999999999988       | \$ 0.00                               | \$ 33.30                       | \$ 0.00                        | \$ 0.00                       | \$ 0.00                         | \$ 33.30                           |
| 9999999999989      | \$ 0.00                               | \$ 887.60                      | \$ 0.00                        | \$ 0.00                       | \$ 221.90                       | \$ 665.70                          |
| 99999999999990     | \$ 0.00                               | \$ 1,111.60                    | \$ 0.00                        | \$ 0.00                       | \$ 0.00                         | \$ 1,111.60                        |
| 9999999999991      | \$ 0.00                               | \$ 665.70                      | \$ 0.00                        | \$ 0.00                       | \$ 0.00                         | \$ 665.70                          |
| 9999999999992      | \$ 0.00                               | \$ 446.60                      | \$ 0.00                        | \$ 0.00                       | \$ 0.00                         | \$ 446.60                          |
| 9999999999993      | \$ 10.00                              | \$10.00                        | \$ 0.00                        | \$ 0.00                       | \$ 10.00                        | \$ 10.00                           |
| 9999999999994      | \$ 0.00                               | \$ 56.70                       | \$ 0.00                        | \$ 0.00                       | \$ 0.00                         | \$ 56.70                           |
| 9999999999995      | \$ 56.70                              | \$ 56.70                       | \$ 0.00                        | \$ 0.00                       | \$ 56.70                        | \$ 56.70                           |
| Total :            | \$ 9,075.00                           | \$ 62,332.65                   | -\$ 8,951.80                   | -\$ 1,584.60                  | \$ 15,115.20                    | \$ 45,756.05                       |

This table provides descriptions for all fields in the TTPP Open Obligation Summary Report, with varied descriptions based on whether initiated by a county, State, or National user.

| Report Field               | Description                                                                 |
|----------------------------|-----------------------------------------------------------------------------|
| Contract Number,           | CCC-955/CCC-956 number if a county level report, county name if a           |
| County, or State           | State level report, and State name if a National level report.              |
| Beginning Open             | Net sum of all obligations/adjustments for CCC-955/CCC-956, county, or      |
| <b>Obligations Balance</b> | State at the beginning date of the time period selected less the sum of the |
|                            | liquidated amounts at the beginning date of the time period selected.       |
| New Obligations            | Sum of all establish obligation transactions for CCC-955/CCC-956,           |
| Established                | county, or State during the time period selected.                           |
| Adjustments                | Net sum of all obligation adjustment amounts for CCC-955/CCC-956,           |
| Upward/Downward            | county, or State during the time period selected.                           |
| De-Obligations             | Sum of all de-obligation transactions for CCC-955/CCC-956, county, or       |
|                            | State during the time period selected.                                      |
| Liquidations               | Sum of all de-obligation transactions for CCC-955/CCC-956, county, or       |
| _                          | State during the time period selected.                                      |
| Ending Open                | Beginning Open Obligations Balance, plus New Obligations Established,       |
| <b>Obligations Balance</b> | plus net sum of Adjustments less De-Obligations, minus Liquidations for a   |
|                            | county or a State during the time period selected.                          |

#### **K** TTPP Obligations Summary Report

The TTPP Obligations Summary Report will include summary information for all obligation transactions for the Date Period selected.

| S               | TT<br>tate: GEORGIA              | PP Obligation<br>County: Ben   | s Summary Rep                  | ort            |                               |
|-----------------|----------------------------------|--------------------------------|--------------------------------|----------------|-------------------------------|
| D               | ate Range: 10/1/2007             | to 9/30/2008                   | Fiscal Year                    | : 2008         |                               |
| Contract Number | Beginning<br>Obligations Balance | New Obligations<br>Established | Adjustments<br>Upward/Downward | De-Obligations | Ending Obligations<br>Balance |
| 9999999999991   | \$ 0.00                          | \$ 749.70                      | \$ 0.00                        | -\$ 499.80     | \$249.90                      |
| 9999999999992   | \$ 0.00                          | \$ 907.20                      | \$ 0.00                        | -\$ 453.60     | \$453.60                      |
| 999999999993    | \$ 0.00                          | \$ 887.60                      | \$ 0.00                        | \$ 0.00        | \$887.60                      |
| 9999999999994   | \$ 0.00                          | \$ 1,111.60                    | \$ 0.00                        | \$ 0.00        | \$1,111.60                    |
| 9999999999995   | \$ 0.00                          | \$ 665.70                      | \$ 0.00                        | \$ 0.00        | \$665.70                      |
| 9999999999996   | \$ 0.00                          | \$ 446.60                      | \$ 0.00                        | \$ 0.00        | \$446.60                      |
| 999999999997    | \$ 0.00                          | \$ 10.00                       | \$ 0.00                        | \$ 0.00        | \$10.00                       |
| 9999999999998   | \$ 0.00                          | \$ 56.70                       | \$ 0.00                        | \$ 0.00        | \$56.70                       |
| 9999999999999   | \$ 0.00                          | \$ 56.70                       | \$ 0.00                        | \$ 0.00        | \$56.70                       |
| Total :         | \$ 0.00                          | \$ 77,196.50                   | -\$ 8,951.80                   | -\$ 4.395.50   | \$63,849.20                   |

This table provides descriptions for all fields in the TTPP Obligations Summary Report with varied descriptions based on whether initiated by a county, State, or National user.

| Report Field               | Description                                                         |
|----------------------------|---------------------------------------------------------------------|
| Contract Number,           | CCC-955/CCC-956 number if a county level report, county name        |
| County, or State           | if a State level report, and State name if a National level report. |
| Beginning                  | Net sum of all obligations/adjustments for CCC-955/CCC-956,         |
| <b>Obligations Balance</b> | county, or State at the beginning of the month or current date      |
|                            | selected.                                                           |
| New Obligations            | Sum of all establish obligation transactions for                    |
| Established                | CCC 955/CCC-956, county, or State during the month or current       |
|                            | date selected.                                                      |
| Adjustments                | Net sum of all obligation adjustments for CCC-955/CCC-956,          |
| Upward/Downward            | county, or State during the month or current date selected.         |
| De-Obligations             | Sum of all de-establish obligation transactions for                 |
|                            | CCC-955/CCC-956, county, or State during the month or current       |
|                            | date selected.                                                      |
| Ending Obligations         | Beginning Obligations Balance plus New Obligations Established      |
| Balance                    | plus net sum of Adjustments less De-Obligations for a county or     |
|                            | State during the time period selected.                              |